# **QUICK MANUAL**

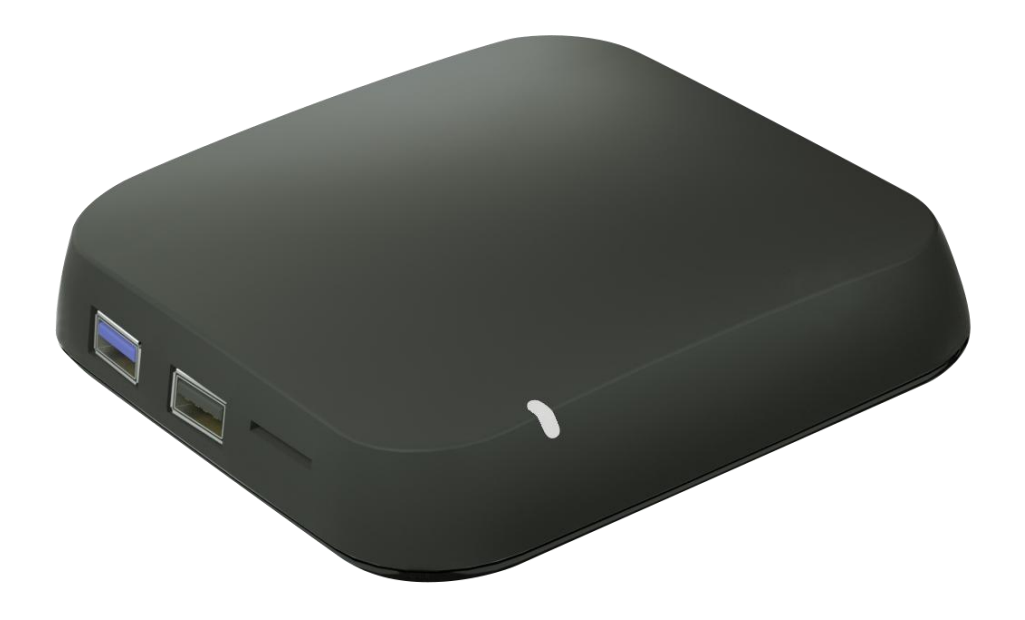

## **Chapter 1 Overview**

Appearance and interface

#### FRONT PANEL

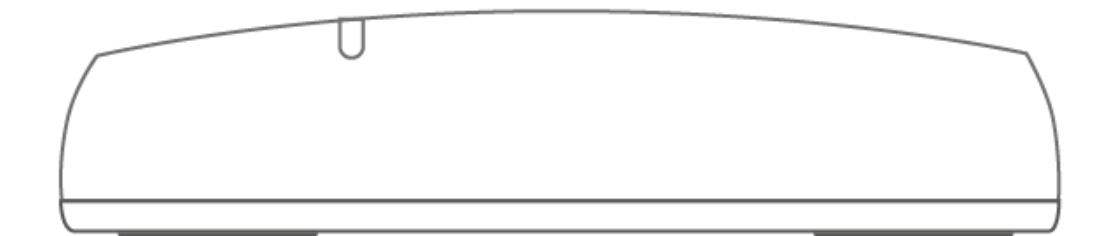

**REAR PANEL** 

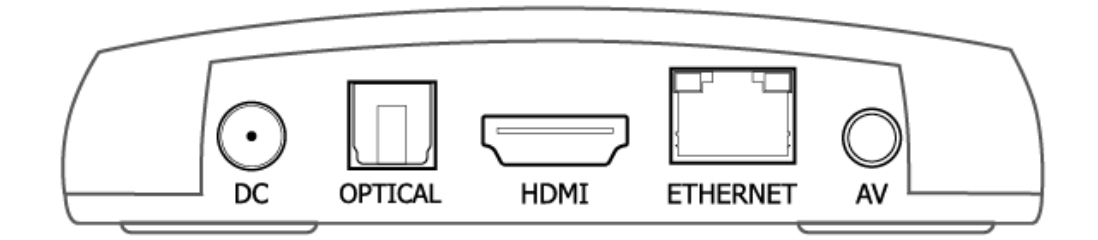

SIDE PANEL

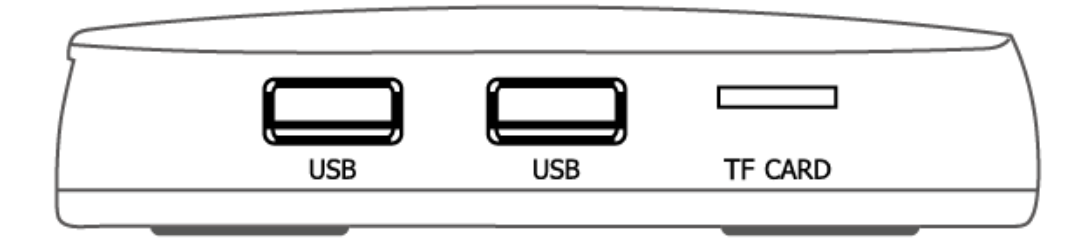

## **BT VOICE REMOTE**

| NO. | <b>BUTTON NAME</b>       | ID                     |
|-----|--------------------------|------------------------|
| 1   | POWER                    |                        |
| 2   | VOICE                    |                        |
| 3   | ВАСК                     |                        |
| 4   | HOME                     |                        |
| 5   | APPS                     |                        |
| 6   | UP                       | < OK >                 |
| 7   | DOWN                     |                        |
| 8   | LEFT                     |                        |
| 9   | RIGHT                    | - VOL +                |
| 10  | ОК                       | Television<br>TV Guide |
| 11  | MENU                     | Settings               |
| 12  | PAUSE/PLAY               |                        |
| 13  | STOP                     |                        |
| 14  | VOL-                     |                        |
| 15  | VOL+                     |                        |
| 16  | TELEVISION               |                        |
| 17  | TV GUIDE FOR EPG SECTION |                        |
| 18  | SETTINGS                 |                        |

## How to pair bluetooth?

- Press"Settings"button in launcher;
- Select "Remote&Acccessories",press"OK" button searching for accessories;
- Press "OK" and "VOL-" at the same time about 4 seconds until the red LED will flash quickly;
- Press"OK"on bluetooth device name "R18B-P" option to enter"pair mode"
   Noted :if paired successful ,LED will be off; otherwise,the LED will be always flashing.
- After the connection is successful, you can choose"unpair" on "R18B-P" option.

## Chapter 2 Initial configuration

### 2.1 Standard UI interface

- Power on, enter into main menu.
- Click "Welcome/language/Resolution/Screen Zoom/Network.
- Click "Open Android Setting Menu", or "Settings" on remote, to access the Set-top box Settings menu.
- Login with Username and Password to access the TV service.

| Username / E-mail Address<br>Password   | -             | Websone to the loand new WebTV of Mware(PTV |  |
|-----------------------------------------|---------------|---------------------------------------------|--|
| Press "OK/Enter" to enter you<br>Submit | r credentials |                                             |  |
| Forgot User/Par<br>Change Languag       | is<br>je      |                                             |  |
| Register Now                            |               | Google Play                                 |  |
|                                         |               |                                             |  |

#### Example of Login screen

### 2.2 Apps

Select "Settings"->"Apps"->"See all apps" for opening or delete other apps.

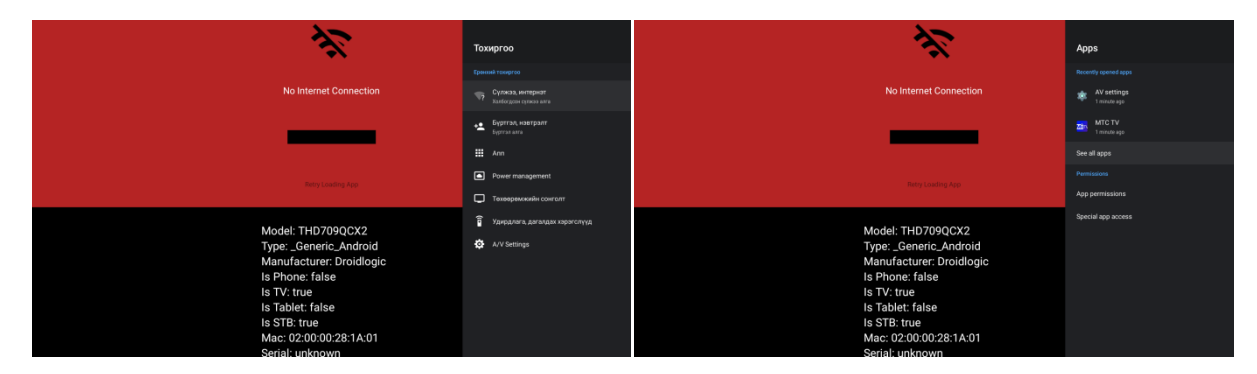

## Chapter 3 Local media play

Select "File Browser" from apps->"Open".

Select "Local Disk" or "USB" driver, press "OK" button to enter.

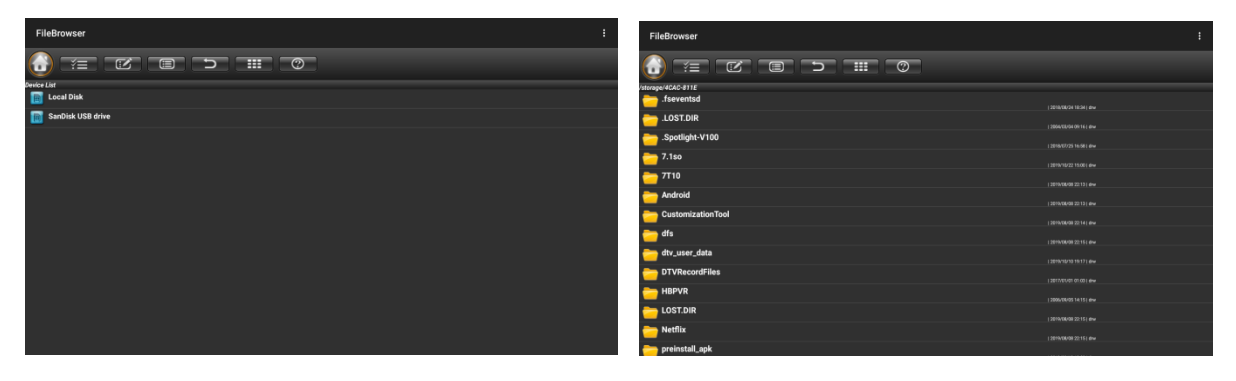

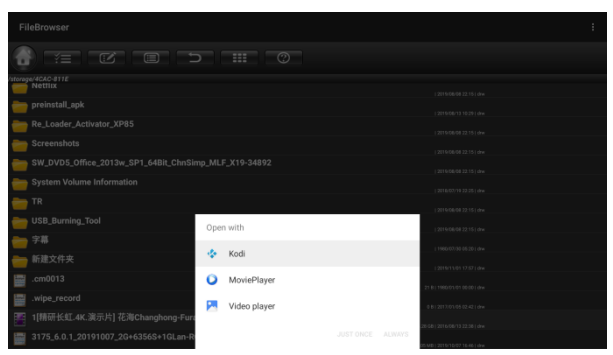

Click the video, an option menu will pop up. Select your favorite video player to start playing video.

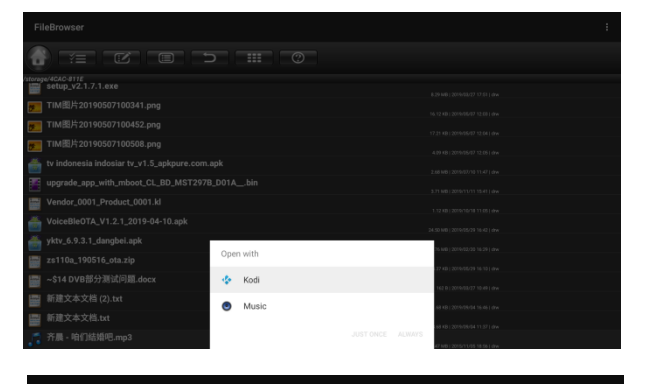

| Fil      |                               |      |                   |  |                                          | 1 |
|----------|-------------------------------|------|-------------------|--|------------------------------------------|---|
| 1        |                               |      |                   |  |                                          |   |
| storag   |                               |      |                   |  |                                          |   |
| 100      |                               |      |                   |  |                                          |   |
| ŵ        |                               |      |                   |  |                                          |   |
| 1        |                               |      |                   |  |                                          |   |
|          |                               |      |                   |  |                                          |   |
|          |                               |      |                   |  |                                          |   |
|          |                               |      |                   |  |                                          |   |
|          |                               |      |                   |  |                                          |   |
| ÷        | OttUpgradeService_Sign(1).apk | Oper | with              |  | 34.043 ( 3019-05/26 13.24 ) elve         |   |
|          | Re_Loader_Activator_XP85.rar  | -    |                   |  | 08 M8 ( 2019/06/27 14 29 ) dw            |   |
|          | \$905D_7.1_key.img            | 10   | Gallery           |  | 06.648 ( 3010/05/20 11.40 ) invi         |   |
|          | setup_v2.1.7.1.exe            |      | Kodi              |  | 28-948 ( 2019-00-27 17-51 ) dive         |   |
| <b>3</b> | TIM图片20190507100341.png       | •    | NativelmagePlayer |  | 12 H3 I 2010 10 477 12 83 I dHe          |   |
| <b>3</b> | TIM图片20190507100452.png       |      |                   |  | 21 K8   2579/16/07 12:54   diw           |   |
| <b>B</b> | TIM 图片20190507100508.png      |      |                   |  | 2010 1 100 10 10 10 10 10 10 10 10 10 10 |   |

Click the music, an option menu will pop up. Select your favorite music player to start playing music.

Click the photo, an option menu will pop up. Select your favorite photo player to start playing photo.

## **Chapter 4 App Installer**

## 4.2 About AppInstaller

| 22                                                                       |                                   | AppInstaller |                                       |   |
|--------------------------------------------------------------------------|-----------------------------------|--------------|---------------------------------------|---|
| $\sim$                                                                   | All apps                          |              |                                       | 5 |
|                                                                          |                                   |              |                                       |   |
| No Internet Connection                                                   | Android Keyboard (AOSP)<br>303 k5 |              |                                       |   |
|                                                                          | Appinstaller<br>15:21 M8          |              |                                       |   |
|                                                                          | AV settings<br>15.27 MB           |              | Choose device to scan apks            |   |
| Retry Loading App                                                        | Clock<br>125 H                    |              |                                       |   |
|                                                                          | FileBrowser<br>164 kB             |              | <ul> <li>SanDisk USB drive</li> </ul> |   |
| Model: THJ 709QCX2<br>Type: _Generic_Android<br>Manufacturer. Droidlogic | Gallery<br>45 06 kit              |              |                                       |   |
| Is Phone: false<br>Is TV: true                                           | Google Play Store<br>273 kB       |              |                                       |   |
| Is Tablet: false<br>Is STB: true                                         | Media Center<br>1.40 MB           |              |                                       |   |
| Mac: 02:00:00:28:1A:01<br>Serial: unknown                                | Miracest<br>1521 MB               |              |                                       |   |

Click "AppInstaller" in apps list.

Select the driver whose APK allocated.

| AppInstaller                                                                      |   |
|-----------------------------------------------------------------------------------|---|
| SanDisk USB drive                                                                 | د |
| Tv Indonesia<br>/storage/4CAC-811E/tv indonesia indosiar tv_v1.5, spkpure.com.apk |   |
| VoiceBleOTA_1.2.0                                                                 |   |
| ★ >>CIBN監磁影视<br>/storage/4CAC-811E/yktv_6.9.3.1_dangbei.apk                       |   |
| An Tu Tu Benchmark<br>An Tu Tu Benchmark ••••                                     |   |
| An Tu Tu Benchmark<br>/storage/4CAC-811E/antutupingce_5970000.apk                 |   |
| k Ochrome<br>/storage/4CAC-811E/Chromelialanq1TVpc6.apk                           |   |
| ExoPlayer Demo<br>/storage/4CAC-811E/ExoPlayerDemo_6.0.apk                        |   |
| Z Metro TV     Storage/4CAC-811E/Metro TV News_v2.4.2_apkpure.com.apk             |   |
| COD DRM Info     Jatorage/4CAC-811E/DRM Info_v1.1.2.190808_spikpure.com.apk       |   |
|                                                                                   |   |

Click the APK you want to install.

### 4.3 About multi-screen communication

| DLNA_CMP         Start DMR<br>on your Mice         Start DMR<br>on your Mice         Image: Comparison of the start           DLNA_CDNR         Autor set local device as shared player         The start device         Start on the start           Image: Start device as shared player         The start device as shared player         The start device as shared player         The start device as shared player | Θ. | layer-MediaCenter                   |                                                          |    |
|----------------------------------------------------------------------------------------------------|----|-------------------------------------|----------------------------------------------------------|----|
| EQUALDANCE     Auto set local device as shared player     Equivalent local device as shared player     Settings     second prove relings                                                                                                    |    | DLNA_DMP<br>Digital Media Player    | Start DMR<br>only when this APK started                  | ON |
| Settings<br>webset paget entrops                                                                                                    | 0H | DLNA_DMR<br>Digital Media Flenderer | Auto set local device as shared player<br>Acto Start DMR | ON |
|                                                                                                    | ġ  | Settings<br>network player settings |                                                          |    |
|                                                                                                    |    |                                     |                                                          |    |
|                                                                                                    |    |                                     |                                                          |    |
|                                                                                                    |    |                                     |                                                          |    |
|                                                                                                    |    |                                     |                                                          |    |
|                                                                                                    |    |                                     |                                                          |    |
|                                                                                                    |    |                                     |                                                          |    |
|                                                                                                    |    |                                     |                                                          |    |

#### 4.3.1 DLNA

- Click "Media Center" in Apps list.
- Turn on DLNA DMP" and "DLNA DMR".
- Turn on DLNA in your android mobile device.
- Start playing the video, music and photo in your android mobile device.

## Chapter 5 Settings

You can use setting to re-configure your network, display, language and etc.

## 5.1 Network & Time settings

#### 5.1.1Wifi Settings

- Network-> Wi-Fi/Ethernet, by "IP settings: DHCP", when plug ethernet cable, ethernet settings will display "Connected".

- If select "Static IP", click "static" in IP settings, revise address in IP address bar, network gateway bar and DNS bar, click "Save".

#### 5.1.2Time Settings

-Select "time and date" and "Time Zone from Settings.

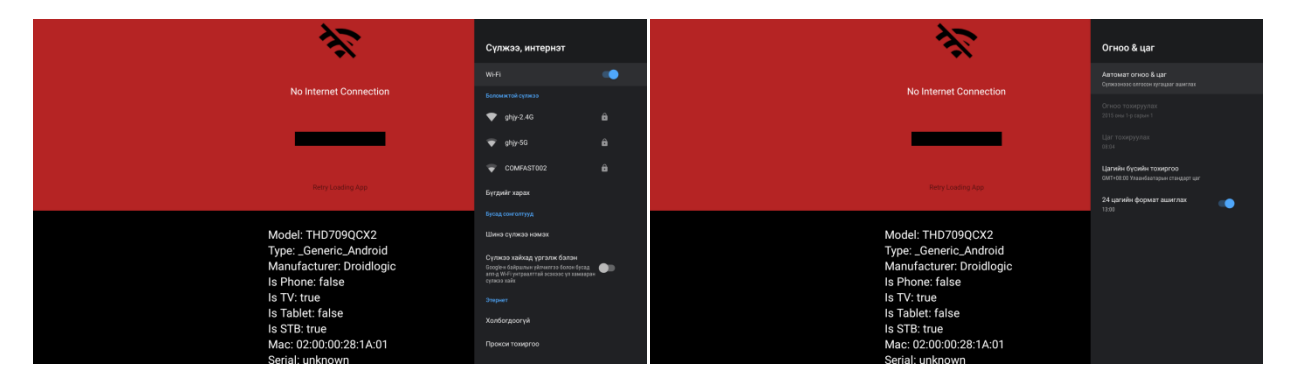

### 5.2 Sound settings

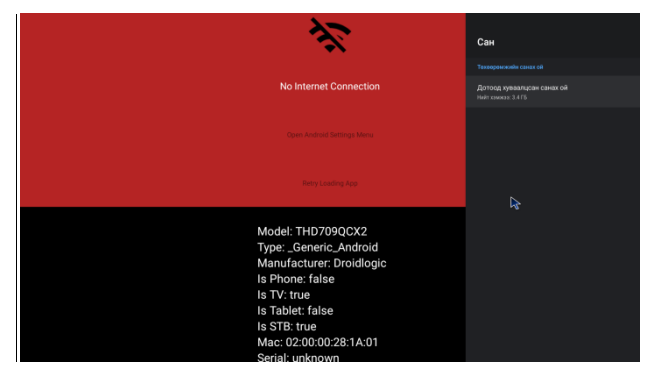

#### 5.2.1 System sounds

The standard setting is switch on.

#### 5.2.2 Surround sound

Click "Surround sound", there are (Auto/Always/Never) 3 options for choosing.

### 5.3 Language settings

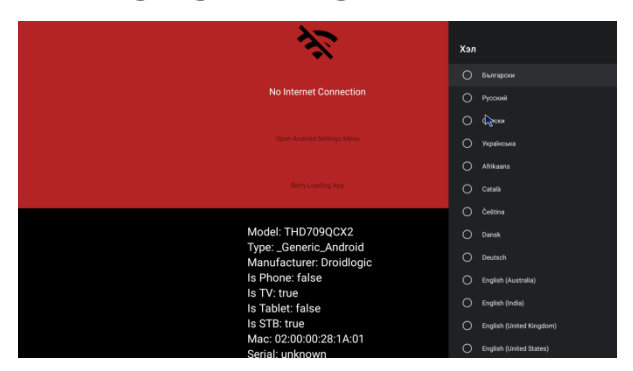

#### 5.3.1 OSD language settings

Click "Language Setting", select the language as OSD language from language list, click "ok" to save and back.

#### 5.3.2 Input method settings

Click "Input Settings", input method from the list, click "OK" to save and back, then you can use new input method.

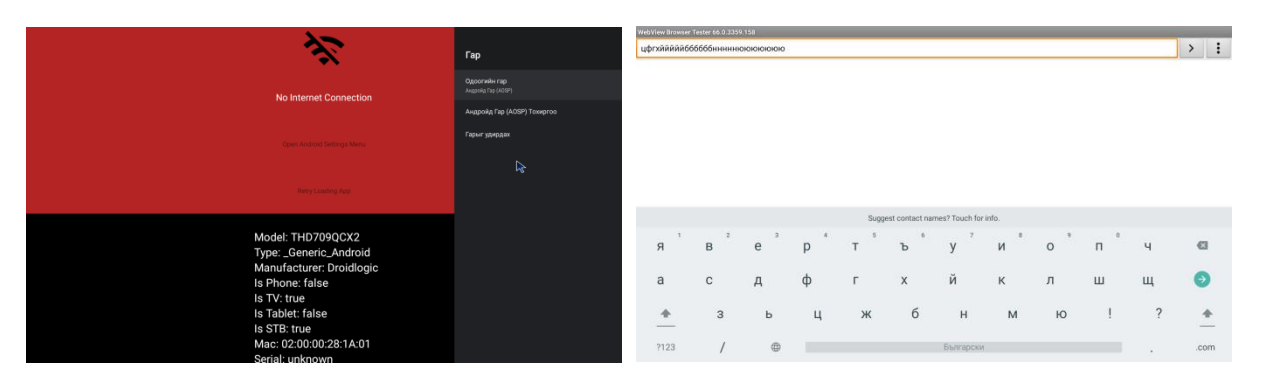

## 5.4 System upgrade

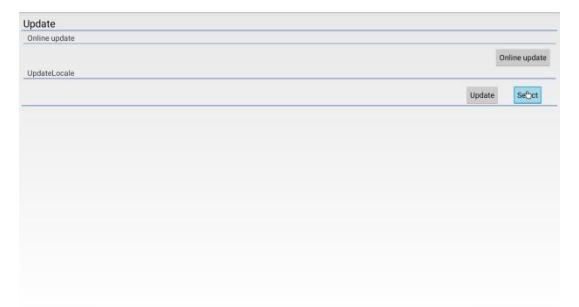

#### 5.4.1 Local Update

- Press "Settings" at remote, click "OTA Upgrade".
- Select "Local Update", click "OK" to enter.
- Click "Select" button, select the new software,
- Select "Wipe Data" and "Wipe Media".
- Click "Update" to start update.

## 5.5 System information

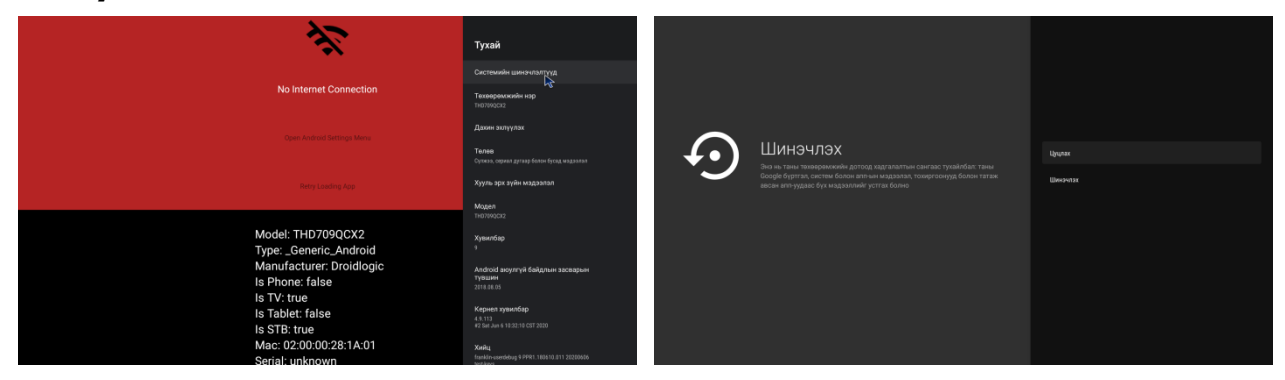

System information

Storage & reset

## FCC WARNING

#### § 15.19 Labeling requirements.

This device complies with part 15 of the FCC Rules. Operation is subject to the following two conditions: (1) This device may not cause harmful interference, and (2) this device must accept any interference received, including interference that may cause undesired operation.

#### § 15.21 Information to user.

Any Changes or modifications not expressly approved by the party responsible for compliance could void the user's authority to operate the equipment.

#### § 15.105 Information to the user.

Note: This equipment has been tested and found to comply with the limits for a Class B digital device, pursuant to part 15 of the FCC Rules. These limits are designed to provide reasonable protection against harmful interference in a residential installation. This equipment generates uses and can radiate radio frequency energy and, if not installed and used in accordance with the instructions, may cause harmful interference to radio communications. However, there is no guarantee that interference will not occur in a particular installation. If this equipment does cause harmful interference to radio or television reception, which can be determined by turning the equipment off and on, the user is encouraged to try to correct the interference by one or more of the following measures:

-Reorient or relocate the receiving antenna.

-Increase the separation between the equipment and receiver.

-Connect the equipment into an outlet on a circuit different from that to which the receiver is connected.

-Consult the dealer or an experienced radio/TV technician for help.

- This equipment complies with FCC radiation exposure limits set forth for an uncontrolled environment.
- This equipment of Wireless Router should be installed and operated with minimum distance 20cm between the radiator & your body.
- The remoter can be use without any restrictions

## **Chapter 6: Troubleshooting**

| Problem               | Possible cause                   | What to do                     |
|-----------------------|----------------------------------|--------------------------------|
| Power light not lit   | Mains lead unplugged             | Check mains lead               |
|                       | Mains fuse blown                 | Check fuse                     |
| Network doesn't work  | Network cable not connected      | Connect/replace network cable  |
|                       | or bad network cable             | Check Wi-Fi account/setting    |
|                       | Wi-Fi not connected wifi         |                                |
| No picture or sound   | HDMI/AV is not selected on your  | Reduce to another channel      |
|                       | тv                               |                                |
| No sound distort      | Volume off                       | Adjust the voice volume        |
|                       | Speaker not connected            | Check Speaker connection       |
|                       | The audio codec may not be       | Refer to the user manual       |
|                       | supported                        |                                |
| No response to remote | Receiver off Handset not aimed   | Aim handset at front panel     |
|                       | correctly Front panel obstructed | Check for obstructions         |
|                       | Hand set batteries exhausted     | Replace handset batteries      |
| USB can not be read   | USB driver format not            | Replace USB driver             |
|                       | compatible or Broken USB         | Remove large file in USB       |
|                       | Large file in USB driver to      |                                |
|                       | slowly read USB                  |                                |
| Video playing         | Video source is abnormal         | Change video source            |
| abnormal              | Network abnormal                 | Check Wi-Fi or Ethernet status |
|                       | Video codec may not supported    | Refer to user manual           |
|                       |                                  |                                |

## **Chapter 7 Specification**

| СРИ               | AMLOGIC S905X2 QUAD-CORE 64-BIT CORTEX-A53 UP TO   |
|-------------------|----------------------------------------------------|
|                   | 1.8GHz                                             |
|                   |                                                    |
| GPU               | ARM Mali-G31                                       |
|                   |                                                    |
| MEMORY            |                                                    |
|                   | 8G EMMC FLASH                                      |
| os                | ANDROID 9.0                                        |
| DECODER           |                                                    |
| VIDEO DECODER     | 4K2160P 60FPS H.265,MP@L4.0,Main10@L5.1            |
| AUDIO DECODER     | MP3,AAC,HE-AAC,WMA,RM,FLAC,Ogg                     |
| PHOTO DECODER     | JPG,JPEG,MJPEG,PNG                                 |
| VIDEO FORMATS     | MPEG2,MPEG4,H.264(AVC),H.265(HEVC),VC1,WMV,VP9,MKV |
|                   | ,MPG,MPEG,DAT,AVI,MOV,ISO,MP4,RM,JPG               |
| CONNECTION        |                                                    |
| MAIN POWER CABLE  | FIXED TYPE                                         |
| DATA PORT         | USB 2.0*1/USB3.0*1/ TF X1                          |
| ндмі              | HDMI OUTPUT x1                                     |
| OPTICAL           | SPDIF x1                                           |
| AV                | AV OUTPUTx1                                        |
| ETHERNET          | RJ45x1                                             |
| POWER SUPPLY      |                                                    |
| INPUT VOLTAGE     | 12V/1A                                             |
| POWER CONSUMPTION | MAX. 12W                                           |
|                   |                                                    |